## Kaupade tagastus

Kaupade tagastamise protsessis võivad olla mimed osad:

- 1. Ladu20sse võib olla registreeritud tagastustaotlus. (Negatiivne, eri tüüpi müügitellimus)
- 2. Kaup tagastatakse lattu ja saabunud info registreeritakse Laomees tarkvaras saabumise hetkel
- 3. Ladu20 "kaubatagastuste halduses " kontrollitakse müügiosakonna poolt dokument üle ja aktsepteeritakse

Tagastustaotlused võivad olla kliendi poolt saadetud läbi Telema (n. Selver teeb nii) või sisestatud kas TelliKMA programmis müügiagendi poolt või otse Ladu20sse.

PS. Tagastustaotlus ei ole kohustuslik dokument.

Ladu20 "kaubatagastuste halduse" moodulis on halduril täielik ülevaade kliendipõhiselt kauba liikumiste ajaloo kohta kus on korrektselt kuvatud mis kogused, mis hinnaga ja mis partiidest klient on kaupa saanud. Samas on koheselt kuvatud ka see kui palju on klient kaupa varasemalt tagastanud.

Vasakpoolses loetelus on kaubad, mis on tagastatud. Read on punased seni kuni nad ei ole veel süsteemis seotud konkreetsete väljastustega.

| xmm tagastus - LT10239, Atelje "Eskizas" UAB, 12525, 10.12.2019 11:24:00                   |          |                                                                |               |                                                                                     |                         |                      |                     |             | - 0      | ×      |  |  |  |  |
|--------------------------------------------------------------------------------------------|----------|----------------------------------------------------------------|---------------|-------------------------------------------------------------------------------------|-------------------------|----------------------|---------------------|-------------|----------|--------|--|--|--|--|
| salvesta aktsepteeri ja lukusta trüki väljastus poolita                                    |          |                                                                |               |                                                                                     |                         |                      |                     |             |          |        |  |  |  |  |
| üldandmed tagastatavad kaubad                                                              |          |                                                                |               |                                                                                     |                         |                      |                     |             |          |        |  |  |  |  |
| muutmine / lisamine                                                                        |          |                                                                | kaubad        |                                                                                     |                         |                      |                     |             |          |        |  |  |  |  |
| salvesta katkesta                                                                          |          |                                                                |               |                                                                                     |                         |                      |                     |             |          |        |  |  |  |  |
| Vestere Manad ColorBans 2 esplice blictril (Jibilut eskandis 6.00)                         |          |                                                                |               | Li inouseisuya kaubau 🔾 koik 🔾 Valjatuu 🔾 hamtavau kaubau 🗋 kilenuiga seotuu kaubau |                         |                      |                     |             |          |        |  |  |  |  |
| kogur                                                                                      |          |                                                                | liikumised    |                                                                                     |                         |                      |                     |             |          |        |  |  |  |  |
| kirjeldus 1                                                                                |          |                                                                | kaubakood     | ID                                                                                  | joonkood                | nimetus              | hetkeseis           |             |          |        |  |  |  |  |
| mana 0,0000 kirjeldus 2                                                                    |          |                                                                |               |                                                                                     | []                      | veetop               |                     | tellitu     |          |        |  |  |  |  |
| loodud 15.01.2018                                                                          |          |                                                                |               |                                                                                     |                         |                      |                     |             |          |        |  |  |  |  |
| hind 1,102800 aegumis kpv. soodus                                                          |          |                                                                | 02LF80707600  | 225777                                                                              | 3013648070769           | Veetops L&B Edu jaot | ajaga               |             | 0,00     | 0,C ^  |  |  |  |  |
| allahindlus % 0,000                                                                        | _        |                                                                | 02LF80732890  | 198348                                                                              | 3013648073289           | Veetops L&B Edu kaa  | nega                |             | 0,00     | O,C    |  |  |  |  |
| tagastamise põhjus 🗸                                                                       |          | J2PRMX3800B0 229597 757063380036 Veetops Princeton kokkupandav |               |                                                                                     |                         |                      | 0,00                | O,C         |          |        |  |  |  |  |
| tagastuse info                                                                             |          | 02RE23005930                                                   | 207067        | 5028252324762                                                                       | Vahakriidi Artbar riiv- | veetops blistril     |                     | 0,00        | O,C      |        |  |  |  |  |
| tagastatava partii real.aeg Select a date                                                  |          |                                                                |               | 237684                                                                              | 6941025140361           | Veetops M&G kaaneg   | a assortii          |             | 4 330,00 | 0,C    |  |  |  |  |
| tanastatava partii lisainfo                                                                | 1        |                                                                | 228113100000  | 229071                                                                              | 3154148113102           | Veetops Maped Color  | Peps 2-osaline blis | stril       | 305,00   | O,C    |  |  |  |  |
|                                                                                            |          |                                                                |               | 1                                                                                   |                         |                      |                     |             |          |        |  |  |  |  |
|                                                                                            |          |                                                                |               |                                                                                     |                         |                      |                     |             |          |        |  |  |  |  |
|                                                                                            |          |                                                                |               |                                                                                     |                         |                      |                     |             |          | , ×    |  |  |  |  |
|                                                                                            | · ]      |                                                                | kirioid 6     |                                                                                     |                         |                      |                     |             |          | /      |  |  |  |  |
| kaubakood joonkood nimetus                                                                 |          |                                                                | kiljelu v     |                                                                                     |                         |                      |                     |             |          |        |  |  |  |  |
|                                                                                            | sainto a | ec                                                             | tagastatava   | partii vane                                                                         | etamine                 |                      |                     |             |          |        |  |  |  |  |
| 228716120000 3154148716129 Joogipudel Maped Picnik Kids Concept 580ml Comics               |          | $\sim$                                                         | periood 01.10 | .2019                                                                               | is 23.12.2019           | 9 15 <u>vali</u>     | 🗌 kõik väljas       | tused       |          |        |  |  |  |  |
| 228700120000 3154148700128 Toidukarp Maped Picnik Kids Concept 3 lahtriga 1.78I Comics     |          |                                                                |               |                                                                                     | väljastuse kpv.         | arve kpv.            | arve nr.            | kliendikood |          | mak    |  |  |  |  |
| 228700110000 3154148700111 Toidukarp Maped Picnik Kids Concept 3 lahtriga 1.78l Paris Fash |          |                                                                | kogus hind    | tagastatud                                                                          | Select a date 15        | Select a date 15     |                     | LT10239     |          |        |  |  |  |  |
| 228700160000 3154148700166 Toidukarp Maped Picnik Kids Concept 3 lahtriga 1.78l pink       |          |                                                                | 4 000 1 1029  | 0.00                                                                                | 05 12 2010              | 05 12 2010           | 716227              | 1710220     |          | Atoli  |  |  |  |  |
| 228/01010000 3154148/01019 Toidukarp Maped Picnik Kids Origins 2 Jahtriga 1.4I pink        |          |                                                                | 6.000 1.1028  | 0,00                                                                                | 18.11.2019              | 18.11.2019           | 716154              | IT10239     |          | Atel   |  |  |  |  |
| 228701020000 3154148701020 Toldukarp Maped Picnik Kids Origins 2 Jahtriga 1.4I turquoise   |          |                                                                | 0,000 1,1020  | 0,00                                                                                | 10.11.2015              | 10.11.2015           | 1110134             | 2110255     |          | , nucl |  |  |  |  |
| 228701040000 3154148701040 Toldukarp Maped Pichik Kids Origins 2 lahtriga 1.4i bide/green  |          |                                                                |               |                                                                                     |                         |                      |                     |             |          |        |  |  |  |  |
| 228703010000 3154149703033 Toidukarp Maped Picnik Kids Origins 520ml pink                  |          |                                                                |               |                                                                                     |                         |                      |                     |             |          |        |  |  |  |  |
| 228703030000 3154148703037 Toidukarp Maped Picnik Kids Origins 520ml red                   |          |                                                                |               |                                                                                     |                         |                      |                     |             |          |        |  |  |  |  |
| 228703020000 3154148703020 Toidukarp Maped Picnik Kids Origins 520ml turgupise             |          |                                                                |               |                                                                                     |                         |                      |                     |             |          |        |  |  |  |  |
| 228113100000 3154148113102 Veetops Maped ColorPeps 2-osaline blistril                      |          |                                                                |               |                                                                                     |                         |                      |                     |             |          |        |  |  |  |  |
|                                                                                            |          | $\sim$                                                         |               |                                                                                     |                         |                      |                     |             |          |        |  |  |  |  |
| <                                                                                          |          | >                                                              |               |                                                                                     |                         |                      |                     |             |          |        |  |  |  |  |
| kirjeid 18                                                                                 |          |                                                                |               |                                                                                     |                         |                      |                     |             |          |        |  |  |  |  |
| kaste kokku 9,83 tükki kokku 59,00 kaupade summa kmga 0                                    |          |                                                                |               |                                                                                     |                         |                      |                     |             |          |        |  |  |  |  |
|                                                                                            |          |                                                                |               |                                                                                     |                         |                      |                     |             |          |        |  |  |  |  |

Minnes vasakul pool mingi rea peale kuvab Ladu20 kohe parempoolses alumises loetelus millal ja mis tingimustel klient on vastavat kaupa saanud. Selleks, et vastavad read siduda tuleb vastaval seotaval real klikata ja vajutada "Salvesta". Kui tagastatav kogus on suurem kui konkreetse seotava müügiga kliendile kaupa väljatati, siis ilmub kasutajale vastav teade ja tal on võimalus kas rida poolitada või siduda hoolimata süsteemi poolt leitud veast.

Veel üheks võimaluseks tagastusi sisestada on avada müük-tavaväljastused. Akna avamise järgselt tuleb teha hiireklikk sobiliku dokumendi rea peal ja vajutada klaviatuuril CTRL+T. Selle peale avaneb uus aken mille paremalt poolelt tuleb valida kaup ning vasakule poole tuleb sisestada kogus. Kui kõik kaubad ja kogused on dokumendile lisatud, siis tuleb vajutada "aksepteeri ja lukusta" ning tagastus ongi vormistatud.

| tavaväljastused 🛛 🗙                        |                           |                           |                |            |             |                                                  |              |             |          |              |              |          |                |  |
|--------------------------------------------|---------------------------|---------------------------|----------------|------------|-------------|--------------------------------------------------|--------------|-------------|----------|--------------|--------------|----------|----------------|--|
| periood 01/08/2022 15 Select a date        | 15 vali arve              | tegemata                  |                |            |             |                                                  |              |             |          |              |              |          |                |  |
| A. Hulgimüük A. Laoliikumine C. Mahakandmi | ine D. 4DOK tarneprot     | sessi vahed               |                |            |             |                                                  |              |             |          |              |              |          |                |  |
| uus muuda koosta arve trüki väljastus tri  | üki saateleht 🛛 trüki nop | peleht saada mail "üle    | vaade" vii lat | ttu tühist | a kustuta   | trüki loetelu ED                                 | )I ülevaatee | d funkt     | tsioonid |              |              |          |                |  |
| vali kõik dok nr. kuupäev                  | e 15 kliendikood          | dokument on lukustatud    | arve summa     | sisestaja  | kliendinimi |                                                  |              | summa       | omanik   | arve nr.     | agent        | laomees  | trükitud filia |  |
| 000046 30.08.2022                          | 6249                      | ei                        |                | KMA        | ABC Superm  | arkets AS Loo (I                                 | õpetanud)    | 3.78        | KMA_TL   | N            |              |          | ei             |  |
| Kmini väljastus - 6249, ABC Supe           | ermarkets AS Loo (lõpet   | anud), 000046, 30/08/2022 | 13:36:10       |            |             |                                                  |              |             |          |              |              | -        |                |  |
| salvesta aktsepteeri ja lukus              | ta trüki väljastus pa     | gutus poolita ülevaate    | d              |            |             |                                                  |              |             |          |              |              |          |                |  |
| üldandmed tagastatavad ka                  | aubad                     |                           |                |            |             |                                                  |              |             |          |              |              |          |                |  |
| muutmine / lisamine                        |                           |                           |                |            | kaubad      | dokumendi kau                                    | ubad         |             |          |              |              |          |                |  |
| salvesta katkesta                          |                           |                           |                |            |             | väljastus / arve 000046, kuupäev: 30.08.2022 v X |              |             |          |              |              |          |                |  |
| Seemnekartul Solist                        | B 2,5kg (ühikut           | pakendis 1.00)            |                |            | kau         | bakood nim                                       | ietus        |             | ühik     | aegumis kpv. | loomise kpv. | kogus    | baashind EUR   |  |
|                                            | kirjeldus 1               |                           |                |            | 01K         | AR020 See                                        | mnekartul So | lict B 2 5  | ka       |              | 08.01.2017   | 1.000    | 3.9750         |  |
| nao kogus                                  | kirjeldus 2               |                           |                |            | 0110        |                                                  |              | ///3C 0 2,5 | ~9       |              | 00.01.2017   | 1 1.0001 | 5,5150         |  |
|                                            | mana loodud 08.01.2017    |                           |                |            |             |                                                  |              |             |          |              |              |          |                |  |
| allahindlus %                              | allabindue %              |                           |                |            |             |                                                  |              |             |          |              |              |          |                |  |
| tagastamise põhius                         |                           |                           |                |            |             |                                                  |              |             |          |              |              |          |                |  |
| tagastuse info                             |                           |                           |                |            |             |                                                  |              |             |          |              |              |          |                |  |
| tagastatava partii real.aeg                | Select a date 15          |                           |                |            |             |                                                  |              |             |          |              |              |          |                |  |
| tagastatava partii lisainfo                |                           |                           |                |            |             |                                                  |              |             |          |              |              |          |                |  |
|                                            |                           |                           |                |            |             |                                                  |              |             |          |              |              |          |                |  |
|                                            |                           |                           |                |            |             |                                                  |              |             |          |              |              |          |                |  |
|                                            |                           |                           |                |            | <u> </u>    |                                                  |              |             |          |              |              |          |                |  |
| vali tagastatava partii real.a             | eg tagastatava partii l   | sainfo tagastamise põhju  | s kaubako      | od ni      | net         |                                                  |              |             |          |              |              |          |                |  |
|                                            |                           |                           |                | ][         |             |                                                  |              |             |          |              |              |          |                |  |

Revision #5 Created 28 October 2019 08:18:23 by Andrus Updated 28 September 2022 08:26:08